In this lab we will use Wireshark to observe the DHCP process.

First, start Wireshark and select your active Network Interface

| The Wireshark Network Analyzer                                                                                                    | – 🗆 X            |
|----------------------------------------------------------------------------------------------------|------------------|
| <u>File E</u> dit <u>V</u> iew <u>G</u> o <u>C</u> apture <u>A</u> nalyze <u>S</u> tatistics Telephony <u>W</u> ireless <u>T</u> ools <u>H</u> elp |                  |
| ◢ ■ ∅ ◉   _ 🗅 🖄 🖻   9 ⇔ ⇔ 🕾 🗿 🖢 🧮 🗮 🔍 9 € 9 ඞ                                                                                                    |                  |
| Apply a display filter <ctrl-></ctrl->                                                                                                    | Expression +     |
|                                                                                                    |                  |
|                                                                                                    |                  |
| Welcome to Wireshark                                                                                                    |                  |
| Open                                                                                                    |                  |
| D:\Box Sync\OneDrive\cct\qqi\semester 1\datacomms\2016\assessments\groupa\GroupaCA1 v2.pcapng (244 KB)                                             | ^                |
| D:\Box Sync\OneDrive\cct\qqi\semester 1\datacomms\2016\assessments\groupbCA1.pcapng (89 KB)                                                        |                  |
| D:\Box Sync\OneDrive\cct\qqi\semester 1\datacomms\2016\assessments\groupa\groupaCA1.pcapng (238 KB)                                                |                  |
| D:\Box Sync\OneDrive\cct\qqi\semester 1\datacomms\2016\assessments\groupaCA1.pcapng (not found)                                                    |                  |
| C:\Users\lat1\Documents\groupbCA1.pcapng (not found)                                                                                               |                  |
| C:\Users\lat1\Documents\groupaCA1.pcapng (not found)                                                                                               |                  |
| C:\Users\latI\Documents\sample capture.pcapng (not found)                                                                                          |                  |
| C:\Users\tat \Ubecuments\sample capture.pcapng (not found)                                                                                         | ~                |
|                                                                                                    | ·                |
|                                                                                                    |                  |
| using this inter: A capture inter                                                                                                    |                  |
| Wireless Network Connection^^                                                                                                    | ^                |
| Addresses:<br>fe80::c8b5:ae58:d730:33aa,<br>172:16:203:19<br>No capture filter<br>Local Area Connection* 4<br>(*) USBRenn1                         | v                |
| Learn                                                                                                    |                  |
| User's Guide · Wiki · Questions and Answers · Mailing Lists                                                                                        |                  |
| You are running Wireshark 2.2.2 (v2.2.2-0-g775fb08). You receive automatic updates.                                                                |                  |
|                                                                                                    |                  |
| Ready to load or capture No Packets                                                                                                    | Profile: Default |

In the next Window you should see traffic for that interface, including any broadcasts that your machine is receiving.

| Capturing        | from Wireless                                                                                                    | Network Co                                                                                                    | onnection                 |              |           |          |              |                               |                   | _        |              | ×                 |
|------------------|----------------------------------------------------------------------------------------------------|----------------------------------------------------------------------------------------------------|---------------------------|--------------|-----------|----------|--------------|-------------------------------|-------------------|----------|--------------|-------------------|
| <u>File</u> Edit | View <u>G</u> o <u>C</u>                                                                                                    | apture <u>A</u> r<br>N PA O                                                                                                    | nalyze <u>S</u> tatistics | 。 Telephony  | Wireless  | Lools I  | <u>H</u> elp |                               |                   |          |              |                   |
|                  |                                                                                                    |                                                                                                    | ~~¥1                      |              | 446       | *#       |              |                               |                   |          | Everession   | 1.4               |
| Appiy a disp     | lay filter <ctr< td=""><td>1-/&gt;</td><td></td><td></td><td></td><td></td><td></td><td></td><td></td><td></td><td>Expression</td><td>. T</td></ctr<> | 1-/>                                                                                                    |                           |              |           |          |              |                               |                   |          | Expression   | . T               |
| No. Tin          | ne                                                                                                    | Source                                                                                                    |                           | Destination  |           | Protocol | Length       | Info                          |                   |          |              | ^                 |
| 10.              | 000000                                                                                                    | 172.16.2                                                                                                    | 204.158                   | 172.16.207.  | 255       | NBNS     | 92           | Name query NB MACBOOKAIR-6A8C | <00>              |          |              |                   |
| 2 0.             | 000334                                                                                                    | fe80::42                                                                                                    | 2b8:37ff:fef              | ff02::fb     |           | MDNS     | 146          | Standard query 0x0000 ANY And | roid-99.local,    | "QM" que | estion AN    | Y                 |
| 30.              | 000524                                                                                                    | te80::98                                                                                                    | 3†b:2b49:981…             | tt02::tb     |           | MDNS     | 74           | Standard query response 0x000 | 90                |          |              |                   |
| 40.              | 000739                                                                                                    | 172.16.2                                                                                                    | 205.190                   | 172.16.207.  | 255       | UDP      | 50           | 2008->2008 Len=8              |                   |          |              |                   |
| 50.              | 102045                                                                                                    | 1/2.16.4<br>f=004                                                                                                    | 205.190                   | 1/2.16.20/.  | 255       | MDNE     | 50           | 2007->2007 Len=8              | ten local "       |          | tion         |                   |
| 50.              | 102945                                                                                                    | f-9009                                                                                                    | 200:3711:101              | ff02fb       |           | MDNE     | 94           | Standard query 0x0000 PTR _TD | a                 | un ques  | LION         |                   |
| 70.              | 103124                                                                                                    | HonHaiPr                                                                                                    | 8h:0h:c1                  | Broadcast    |           | APP      | 60           | who has 172 16 200 12 Tell 17 | 72 16 204 168     |          |              |                   |
| 90               | 103670                                                                                                    | Xirrus 6                                                                                                    | _00.00.CI                 | Broadcast    |           |          | 60           | Who has 172.10.200.1; Tell 17 | 72.10.204.100     |          |              |                   |
| 10.0.            | 103886                                                                                                    | 172.16.2                                                                                                    | 205.190                   | 172.16.207.  | 255       | UDP      | 50           | 2008->2008   en=8             | 2.10.204.201      |          |              |                   |
| 11 0.            | 104120                                                                                                    | 172.16.2                                                                                                    | 205.190                   | 172.16.207.  | 255       | UDP      | 50           | 2007→2007 Len=8               |                   |          |              |                   |
| 12 0.            | 205212                                                                                                    | Apple e                                                                                                    | e2:ec                     | Broadcast    |           | ARP      | 60           | Gratuitous ARP for 172.16.204 | .59 (Request)     |          |              |                   |
| 13 0.            | 205541                                                                                                    | fe80::40                                                                                                    | 0c:379d:70ef              | ff02::fb     |           | MDNS     | 176          | Standard guery 0x0000 PTR 00  | 000000-1801-57    | 98-567a- | f0bbb8224    | 2                 |
| 14 0.            | 205697                                                                                                    | 172.16.2                                                                                                    | 202.144                   | 172.16.207.  | 255       | NBNS     | 92           | Name guery NB WPAD<00>        |                   |          |              |                   |
| 15 0.            | 206040                                                                                                    | 172.16.2                                                                                                    | 205.190                   | 172.16.207.  | 255       | UDP      | 50           | 2008→2008 Len=8               |                   |          |              | ~                 |
| > Frame 1:       | 92 bytes o                                                                                                    | n wire (7                                                                                                    | '36 bits), 92             | bytes captu  | red (736  | bits) or | n interf     | ice 0                         |                   |          |              |                   |
| > Ethernet       | II, Src: H                                                                                                    | onHaiPr_e                                                                                                    | 7:dd:6f (c0:1             | .8:85:e7:dd: | 6f), Dst: | Broadca  | st (ff:      | ff:ff:ff:ff:ff)               |                   |          |              |                   |
| > Internet       | Protocol V                                                                                                    | ersion 4,                                                                                                    | Src: 172.16.              | 204.158, Ds  | t: 172.16 | .207.255 | 5            |                               |                   |          |              |                   |
| > User Dat       | agram Proto                                                                                                    | col, Src                                                                                                    | Port: 137, Ds             | t Port: 137  |           |          |              |                               |                   |          |              |                   |
| > NetBIOS        | Name Servic                                                                                                    | e                                                                                                    |                           |              |           |          |              |                               |                   |          |              |                   |
|                  |                                                                                                    |                                                                                                    |                           |              |           |          |              |                               |                   |          |              |                   |
|                  |                                                                                                    |                                                                                                    |                           |              |           |          |              |                               |                   |          |              |                   |
|                  |                                                                                                    |                                                                                                    |                           |              |           |          |              |                               |                   |          |              |                   |
|                  |                                                                                                    |                                                                                                    |                           |              |           |          |              |                               |                   |          |              |                   |
| aaaa ff f        | * ** ** **                                                                                                    | ff c0 18                                                                                                    | 85 e7 dd 6f               | 08 00 15 00  |           |          | E            |                               |                   |          |              |                   |
| 0010 00 4        | e 25 c4 00 0                                                                                                    | 00 80 11                                                                                                    | 20 1c ac 10               | cc 9e ac 10  | .N%       |          |              |                               |                   |          |              |                   |
| 0020 cf f        | f 00 89 00                                                                                                    | 89 00 3a                                                                                                    | b2 f5 ba 33               | 01 10 00 01  |           | .:3      |              |                               |                   |          |              |                   |
| 0030 00 0        | 0 00 00 00 0                                                                                                    | 00 20 45                                                                                                    | 4e 45 42 45               | 44 45 43 45  |           | E NEBED  | DECE         |                               |                   |          |              |                   |
| 0040 50 4        | 5 50 45 4c 4                                                                                                    | 45 42 45                                                                                                    | 4a 46 43 43               | 4e 44 47 45  | PEPELE    | BE JFCC  | IDGE         |                               |                   |          |              |                   |
| 0050 42 4        | 4 49 45 44 4                                                                                                    | 41 41 00                                                                                                    | 00 20 00 01               |              | BDIEDA    | A        |              |                               |                   |          |              |                   |
|                  |                                                                                                    |                                                                                                    |                           |              |           |          |              |                               |                   |          |              |                   |
|                  |                                                                                                    |                                                                                                    |                           |              |           |          |              |                               |                   |          |              |                   |
|                  | 1                                                                                                    |                                                                                                    |                           |              |           |          |              |                               |                   |          |              |                   |
| 💛 🗷 Wire         | eless Network Co                                                                                                    | onnection: <l< td=""><td>ive capture in prog</td><td>ress&gt;</td><td></td><td></td><td></td><td>   Packets: 360 · Displa</td><td>yed: 360 (100.0%)</td><td></td><td>Profile: Def</td><td>ault <sub>i</sub></td></l<> | ive capture in prog       | ress>        |           |          |              | Packets: 360 · Displa         | yed: 360 (100.0%) |          | Profile: Def | ault <sub>i</sub> |

The traffic that we want to observe is small and we do not need to see all other traffic so we can apply a filter in wireshark.

In the filter box type *bootp* and press enter, this should remove a lot of unnecessary traffic from our view.

| 6            | *Wir     | reless       | Network (               | Conne        | ction        |              |       |              |        |              |        |                |      |         |              |          |             |        |       |      |       |      |       |         |        |        |         |        |   | _    |              | ×     |        |
|--------------|----------|--------------|-------------------------|--------------|--------------|--------------|-------|--------------|--------|--------------|--------|----------------|------|---------|--------------|----------|-------------|--------|-------|------|-------|------|-------|---------|--------|--------|---------|--------|---|------|--------------|-------|--------|
| <u>F</u> ile | Ec       | dit          | <u>V</u> iew <u>G</u> o | ) <u>C</u> a | pture        | <u>A</u> na  | alyze | <u>S</u> tat | tistic | s T          | Felep  | hon <u>y</u>   | W    | ireless | s <u>T</u> e | ools     | <u>H</u> el | р      |       |      |       |      |       |         |        |        |         |        |   |      |              |       |        |
| Ĺ            |          | ۵            |                         |              | G            | 9            | <     | • 🖻          | 1      | J.           |        |                | Ð    | Θ       | €            |          |             |        |       |      |       |      |       |         |        |        |         |        |   |      |              |       |        |
|              | pootp    |              |                         |              |              |              |       |              |        |              |        |                |      |         |              |          |             |        |       |      |       |      |       |         |        |        |         |        | X | -) E | xpression.   | .   + |        |
| No.          |          | Tir          | me                      |              | Source       | 2            |       |              |        | Des          | tinati | on             |      |         | P            | rotoco   | ol L        | .ength | Info  |      |       |      |       |         |        |        |         |        |   |      |              |       | ٦      |
| Г            | 872      | 22 87        | 7.246897                |              | 0.0.0        | 0.0          |       |              |        | 255          | 5.25   | 5.255          | 5.25 | 5       | D            | HCP      |             | 350    | DHC   | P Di | iscov | er   | - Tr  | ansa    | ctior  | n ID   | 0x8b    | aa4f9o | с |      |              |       |        |
|              | 876      | 54 88        | 8.371970                | _            | 0.0.0        | 0.0          |       |              |        | 255          | 5.25   | 5.255          | 5.25 | 5       | D            | HCP      |             | 362    | DHC   | P Re | eques | t    | - Tr  | ansa    | ctior  | n ID   | 0x8b    | aa4f9o | c |      |              |       |        |
|              | 1082     | 27 12        | 29.64044                | 5            | 0.0.0        | 0.0          |       |              |        | 255          | 5.25   | 5.255          | 5.25 | 5       | D            | HCP      |             | 342    | DHC   | PR   | eques | t    | - Tr  | ansa    | ctior  | n ID   | 0xa0    | 07e065 | 5 |      |              |       | -      |
|              |          |              |                         |              |              |              |       |              |        |              |        |                |      |         |              |          |             |        |       |      |       |      |       |         |        |        |         |        |   |      |              |       |        |
|              |          |              |                         |              |              |              |       |              |        |              |        |                |      |         |              |          |             |        |       |      |       |      |       |         |        |        |         |        |   |      |              |       |        |
|              |          |              |                         |              |              |              |       |              |        |              |        |                |      |         |              |          |             |        |       |      |       |      |       |         |        |        |         |        |   |      |              |       |        |
|              |          |              |                         |              |              |              |       |              |        |              |        |                |      |         |              |          |             |        |       |      |       |      |       |         |        |        |         |        |   |      |              |       |        |
|              |          |              |                         |              |              |              |       |              |        |              |        |                |      |         |              |          |             |        |       |      |       |      |       |         |        |        |         |        |   |      |              |       |        |
|              |          |              |                         |              |              |              |       |              |        |              |        |                |      |         |              |          |             |        |       |      |       |      |       |         |        |        |         |        |   |      |              |       |        |
|              |          |              |                         |              |              |              |       |              |        |              |        |                |      |         |              |          |             |        |       |      |       |      |       |         |        |        |         |        |   |      |              |       |        |
|              |          |              |                         |              |              |              |       |              |        |              |        |                |      |         |              |          |             |        |       |      |       |      |       |         |        |        |         |        |   |      |              |       |        |
|              |          |              |                         |              |              |              |       |              |        |              |        |                |      |         |              |          |             |        |       |      |       |      |       |         |        |        |         |        |   |      |              |       |        |
| >            | Fram     | ie 87        | 22: 350                 | byte         | s on         | wire         | e (28 | 00 b         | its    | ), 3         | 50 b   | ytes           | са   | ptur    | ed (         | 2800     | bit         | s) or  | n int | terf | ace   | 0    |       |         |        |        |         |        |   |      |              |       |        |
| 2            | Ethe     | rnet         | II, Sro                 | c: Mu        | rataN        | 1a_68        | 3:bd: | 11 (         | f0::   | 27:6         | 5:68   | 3:bd:          | 11)  | , Ds    | t: B         | roado    | cast        | (ff    | ff:   | ff:f | f:ff  | :ff) | )     |         |        |        |         |        |   |      |              |       |        |
| 3            | Inte     | rnet         | : Protoco               | ol Ve        | rsion        | 14,<br>Sec D | Src:  | 0.0<br>68    | 0.0.0  | 0, C<br>+ Pc | st:    | 255.           | 255  | .255    | . 255        |          |             |        |       |      |       |      |       |         |        |        |         |        |   |      |              |       |        |
| 5            | Boot     | stra         | agram Fi<br>op Protoc   | col (        | Disco        | over)        | )     | 00,          | 05     |              |        | 07             |      |         |              |          |             |        |       |      |       |      |       |         |        |        |         |        |   |      |              |       |        |
| V            |          |              |                         |              |              |              |       |              |        |              |        |                |      |         |              |          |             |        |       |      |       |      |       |         |        |        |         |        |   |      |              |       | Т      |
|              |          |              |                         |              |              |              |       |              |        |              |        |                |      |         |              |          |             |        |       |      |       |      |       |         |        |        |         |        |   |      |              |       |        |
|              |          |              |                         |              |              |              |       |              |        |              |        |                |      |         |              |          |             |        |       |      |       |      |       |         |        |        |         |        |   |      |              |       |        |
|              |          |              |                         |              |              |              |       |              |        |              |        |                |      |         |              |          |             |        |       |      |       |      |       |         |        |        |         |        |   |      |              |       |        |
| 000          | 00       | ff f         | f ff ff                 | ff f         | f fØ         | 27           | 65 6  | 8 bd         | 11     | 08           | 00 4   | 5 00           |      |         |              | eh.      | E           |        |       |      |       |      |       |         |        |        |         |        |   |      |              |       | 7      |
| 00           | .0       | 01 5         | 0 6e 83                 | 00 0         | 0 40         | 11           | 0b 1  | b 00         | 00     | 00           | 00 f   | fff            |      | .Pn.    | @.           |          |             |        |       |      |       |      |       |         |        |        |         |        |   |      |              | - 1   |        |
| 002          | 20       | tf f<br>∧f o | + 00 44                 | 00 4         | 3 01         | 3c<br>00     | 40 0  | 7 01<br>0 00 | 01     | 06<br>00     | 00 8   | b aa           |      | D       | .c.<         | <b>@</b> | • • • •     | •      |       |      |       |      |       |         |        |        |         |        |   |      |              |       |        |
| 004          | 10       | 00 0         | 0 00 00                 | 00 0         | 0 f0         | 27           | 65 6  | 8 bd         | 11     | 00           | 00 0   | 0 00           |      |         |              | eh.      |             | :      |       |      |       |      |       |         |        |        |         |        |   |      |              |       |        |
| 00           | 60       | 00 0         | 0 00 00                 | 00 0         | 0 00         | 00           | 00 00 | 0 00         | 00     | 00           | 00 0   | 00 00          |      | • • • • |              | ••••     |             | •      |       |      |       |      |       |         |        |        |         |        |   |      |              |       |        |
| 000          | 50<br>70 | 00 0<br>00 0 | 0 00 00                 | 00 0         | 0 00<br>0 00 | 00<br>00     | 00 00 | 3 00<br>0 00 | 00     | 00<br>00     | 00 0   | 00 00<br>00 00 |      | ••••    | ••••         | ••••     | • • • •     | •      |       |      |       |      |       |         |        |        |         |        |   |      |              |       |        |
| 008          | 30       | 00 0         | 0 00 00                 | 00 0         | 0 00         | 00           | 00 00 | 0 00         | 00     | 00           | 00 0   | 00 00          |      |         |              |          |             | :      |       |      |       |      |       |         |        |        |         |        |   |      |              |       |        |
| •            | 7        | Boo          | tstrap Prot             | ocol: P      | rotocol      |              |       |              |        |              |        |                |      |         |              |          |             |        |       |      |       |      | Packe | ets: 17 | 7960 · | Displa | ayed: 3 | (0.0%) | ) | F    | Profile: Def | fault | ۳<br>: |

Next we want to generate some DHCP traffic so minimise the Wireshark window, leaving the capture running.

Click START and type CMD, then right-click on the command prompt to RUN AS ADMINISTRATOR

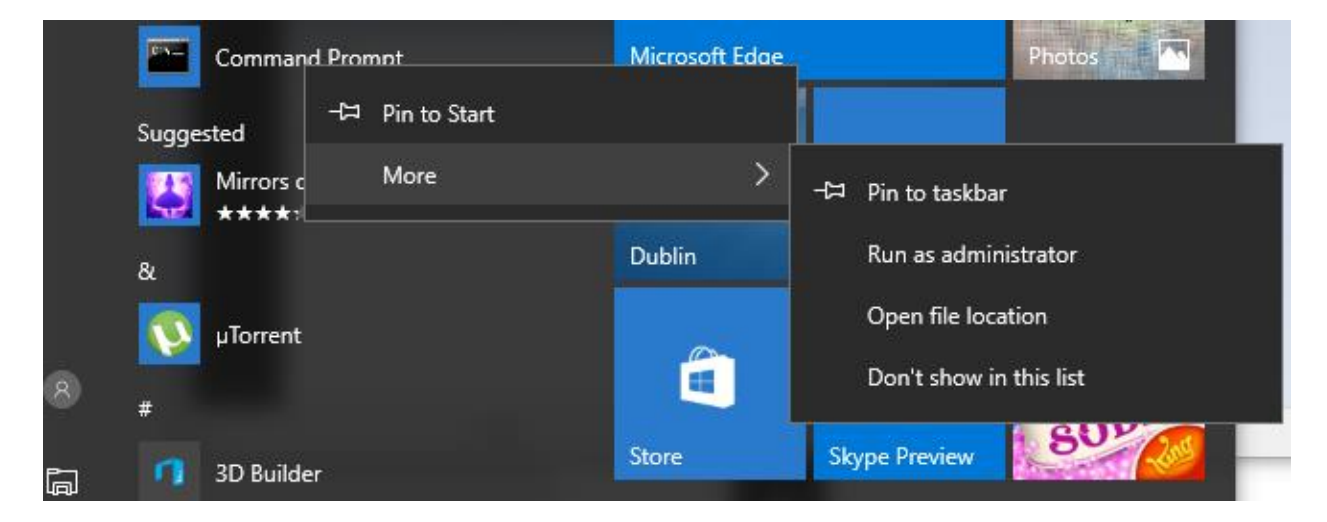

Arrange the command prompt so you can see it and the live Wireshark capture in the background

| bootp |                   |               |                 |          |           |             |                                 |               | Expressi | on   + |
|-------|-------------------|---------------|-----------------|----------|-----------|-------------|---------------------------------|---------------|----------|--------|
| o.    | Time              | Source        | Destination     | Protocol | Length In | ō           |                                 |               |          |        |
| 8722  | 87.246897         | 0.0.0.0       | 255.255.255.255 | DHCP     | 350 DH    | CP Discover | <ul> <li>Transaction</li> </ul> | ID 0x8baa4f9c |          |        |
| 8764  | 88.371970         | 0.0.0.0       | 255.255.255.255 | DHCP     | 362 DH    | CP Request  | - Transaction                   | ID 0x8baa4f9c |          |        |
| 10827 | 129.640445        | 0.0.0.0       | 255.255.255.255 | DHCP     | 342 DH    | CP Request  | - Transaction                   | ID 0xa007e065 |          |        |
| 17965 | 286.099967        | 0.0.0.0       | 255.255.255.255 | DHCP     | 343 DH    | CP Request  | - Transaction                   | ID 0x83d605a9 |          |        |
| 18024 | 290.759692        | 0.0.0.0       | 255.255.255.255 | DHCP     | 343 DH    | CP Request  | - Transaction                   | ID 0x83d605a9 |          |        |
| 18053 | 295.626631        | 0.0.0.0       | 255.255.255.255 | DHCP     | 343 DH    | CP Request  | - Transaction                   | ID 0x83d605a9 |          |        |
| 18157 | 303.501884        | 0.0.0.0       | 255.255.255.255 | DHCP     | 343 DH    | CP Request  | - Iransaction                   | 1D 0x83d605a9 |          |        |
| 18305 | 320.134343        | 0.0.0.0       | 255.255.255.255 | DHCP     | 343 DH    | CP Request  | - Transaction                   | 1D 0x3d83394  |          |        |
| 18327 | 324.59/24/        | 0.0.0.0       | 255.255.255.255 | DHCP     | 343 DH    | CP Request  | - Transaction                   | 1D 0x3d83394  |          |        |
|       |                   |               |                 |          |           | ·           |                                 |               |          |        |
| F     | Administrator: Co | ommand Prompt |                 |          |           |             |                                 |               | <br>_    |        |

In the command prompt type *ipconfig* /*release* and press ENTER.

Then type *ipconfig* /*renew* and press ENTER.

Return to the Wireshark capture and look for the Discover, Offer, Request, and Acknowledgement.

| 25626 478.707808 | 0.0.0.0      | 255.255.255.255 | DHCP | 342 DHCP Discover | - Transaction ID 0xf32c7ce2 |
|------------------|--------------|-----------------|------|-------------------|-----------------------------|
| 25703 479.721248 | 172.16.200.1 | 172.16.203.19   | DHCP | 342 DHCP Offer    | - Transaction ID 0xf32c7ce2 |
| 25704 479.721645 | 0.0.0        | 255.255.255.255 | DHCP | 349 DHCP Request  | - Transaction ID 0xf32c7ce2 |
| 25710 479.834160 | 172.16.200.1 | 172.16.203.19   | DHCP | 342 DHCP ACK      | - Transaction ID 0xf32c7ce2 |

Expand each one to view the details.

What is the Source MAC address of the Discover?

What is the Destination Port of the Offer?